Login to the webmail client. Click Settings. เข้าสู่ระบบหน้าเว็บเมล คลิก Settings

2.

| info@phuketwireless.com | 🔍 🗮 😅<br>เลือก หัวข้อ ตัวเลือก รีเฟรช       |
|-------------------------|---------------------------------------------|
| 🖍 🕰 กล่องขาเข้า 🛛 🚺 🚺   | Q ค้นหา 💌 🗸                                 |
| 🦯 🖋 กล่องจดหมายร่าง     |                                             |
| 🗖 กล่องขาออก            |                                             |
| 👌 กล่องจดหมายขยะ        |                                             |
| ถึงขยะ                  |                                             |
| Archive                 |                                             |
| P 🗅 Junk                |                                             |
|                         |                                             |
|                         |                                             |
|                         |                                             |
| C                       |                                             |
| ?                       |                                             |
| <u>۵</u> ۵%             | < < จดหมายจาก 1 ถึง 50 จำนวน 105 ฉบับ 1 🗦 🍑 |

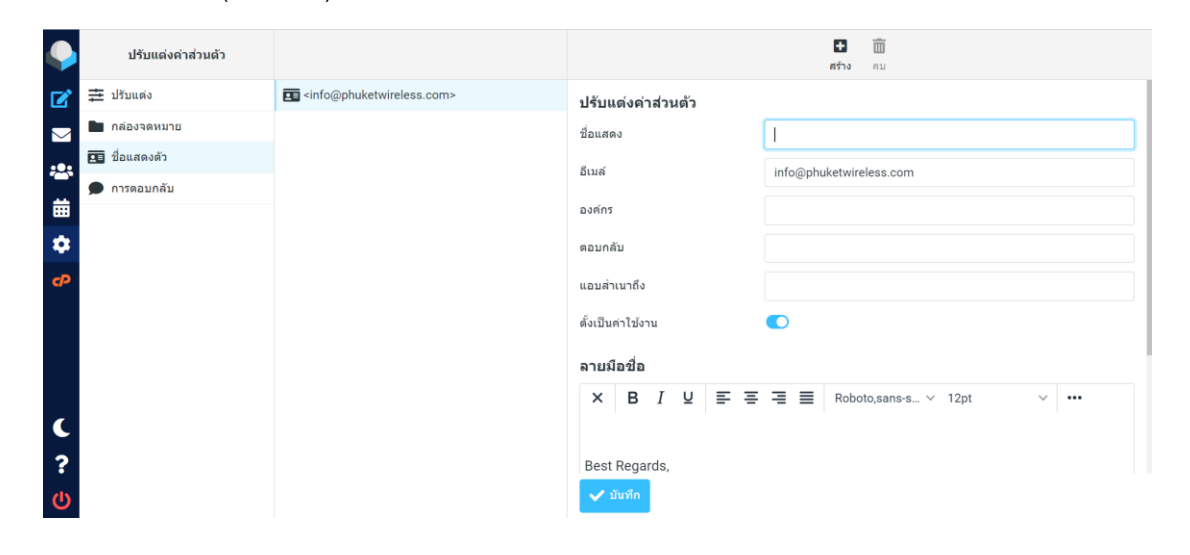

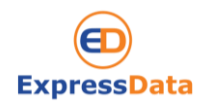

If you have any questions, please do not hesitate to contact us at webservice@expressdata.co.th For immediate assistance, please call Webservice Support at 076-304090 Ext. 32. Facebook:: https://www.facebook.com/expressdata 3. On Signatue box, Enter your information. Click Save ที่กล่อง Signature ใส่ข้อมูลที่ต้องการ จากนั้น กด Save

|                    | 10                                                             |                   |                                       |
|--------------------|----------------------------------------------------------------|-------------------|---------------------------------------|
| ปรับแต่งค่าส่วนตัว |                                                                |                   | สร้าง ดบ                              |
| 📝 幸 ปรับแต่ง       | <pre><info@phuketwireless.com></info@phuketwireless.com></pre> | 916 201 FOX 20    |                                       |
| 🖂 🖿 กล่องจดหมาย    |                                                                | แอบสำเนาถึง       |                                       |
|                    |                                                                | ดั้งเป็นค่าใช้งาน |                                       |
| 💭 🗩 การตอบกลับ     |                                                                | ลายมือชื่อ        |                                       |
|                    |                                                                | × B I U = =       | Roboto,sans-s v 12pt v ••••           |
| *                  |                                                                |                   |                                       |
| P                  |                                                                | Best Regards,     | Enter information<br>ระบุข้อมูลติดต่อ |
| <b>(</b><br>?      |                                                                | ✔ ปันทึก          |                                       |

4. If you need to customize the message. Click on HTML format. หากต้องการปรับแต่งข้อความ กดที่ HTML

|          | ปรับแต่งค่าส่วนตัว |                                                                |                    | 🗈 🗰<br>สร้าง คม         |  |  |
|----------|--------------------|----------------------------------------------------------------|--------------------|-------------------------|--|--|
| Ľ        | 🛨 ปรับแต่ง         | <pre><info@phuketwireless.com></info@phuketwireless.com></pre> | ปรับแต่งค่าส่วนตัว |                         |  |  |
| $\geq$   | 🖿 กล่องจดหมาย      |                                                                | ชื่อแสดง           |                         |  |  |
| <b>;</b> | 💶 ชื่อแสดงตัว      |                                                                | อีเมล์             | info@phuketwireless.com |  |  |
| #        | 🗩 การดอบกลับ       |                                                                | a véac             |                         |  |  |
| -        |                    |                                                                | 00000              |                         |  |  |
|          |                    |                                                                | ตอบกลับ            |                         |  |  |
| P        |                    |                                                                | แอบส่าเนาถึง       |                         |  |  |
|          |                    |                                                                | ตั้งเป็นค่าใช้งาน  |                         |  |  |
|          |                    |                                                                | ลายมือชื่อ         |                         |  |  |
|          |                    |                                                                |                    |                         |  |  |
| C        |                    |                                                                | Best Regards,      |                         |  |  |
| ?        |                    |                                                                |                    |                         |  |  |
|          |                    |                                                                | 🗸 บันทึก           |                         |  |  |

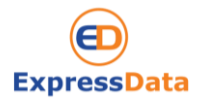

If you have any questions, please do not hesitate to contact us at webservice@expressdata.co.th For immediate assistance, please call Webservice Support at 076-304090 Ext. 32. Facebook:: https://www.facebook.com/expressdata 5. You can customize the message like. Bold, Text color ect. Click Save. จากนั้นท่านสามารปรับแต่งข้อความได้ เช่น ดัวหนา หรือ สีของข้อความ เป็นต้น จากนั้น กด Save

| ปรับแต่งค่าส่วนตัว |                                         | <b>ไว้</b>                                                                                                    |
|--------------------|-----------------------------------------|----------------------------------------------------------------------------------------------------|
| 🗹 幸 ปรับแต่ง       | <pre>sinfo@phuketwireless.com&gt;</pre> | องค์กร                                                                                                    |
| 🖂 🖿 กล่องจดหมาย    |                                         |                                                                                                    |
| 🌆 ชื่อแสดงตัว      |                                         | נאונסא                                                                                                    |
| 💭 🗩 การตอบกลับ     |                                         | แอมสำเนาถึง                                                                                                    |
|                    |                                         | ตั้งเป็นด่าใช้งาน                                                                                                    |
| •                  |                                         | วามใจชื่อ                                                                                                    |
| cP                 |                                         |                                                                                                    |
|                    |                                         | $\mathbf{X}  \mathbf{B}  \mathbf{I}  \mathbf{Q}  \mathbf{E}  \mathbf{E}  \mathbf{E}  \mathbf{M}  \mathbf{M}  $ |
|                    |                                         |                                                                                                    |
|                    |                                         | Best Regards,                                                                                                    |
|                    |                                         |                                                                                                    |
|                    |                                         | Pressent average and an and a second average and a second average a                                                                                                    |
|                    |                                         |                                                                                                    |
| C                  |                                         |                                                                                                    |
| ?                  |                                         |                                                                                                    |
| (h)                |                                         | 🗸 มันทึก                                                                                                    |

 Return to the mail web page. When you click on Compose or Reply an email, the bottom of the message will show the information you specified. กลับเข้าสู่หน้าเว็บเมล เมื่อคลิกที่ Compose หรือ Reply อีเมล ท้ายข้อความจะโชว์ข้อมูลที่ท่านระบุไว้

|                | U               | 🖬 🥜 🏏 🗭<br>มันทึก ไห้ผมมม ลาธติอยื่อ การคอมกลับ                                                                                                    |                               | Options and attachments                                          | 5  |
|----------------|-----------------|----------------------------------------------------------------------------------------------------|-------------------------------|------------------------------------------------------------------|----|
|                | ญัต่ง<br>ผู้ต่ง | info@phuketwireless.com                                                                                                    | <ul><li>✓</li><li>✓</li></ul> | ขบาดไฟล์สูงสุดที่อนุญาตคือ 50<br>🔗 แบบไฟล์                       | MB |
| ≈<br>≡<br>≎    | ¥ В I ⊻         | 토 중 폰 플 Verdana v 10pt v 🔺 🖌 v 🚥                                                                                                    |                               |                                                                  |    |
| ¢              | Best Regards,   | A Constant of the second second secon |                               | คอมกลับเรีย<br>การแจ้งเสือมสถานะการจึดสัง 💿<br>Keep formatting 💿 |    |
| ()<br>()<br>() | A dis           | 🛃 យើតរ                                                                                                    | หน้าต่างใหม่                  | ระดับความดำดัญ ปกติ<br>บันทึกจดหมายชาออกที่ กล่องชาออก           | n  |

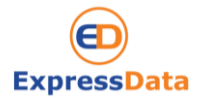

If you have any questions, please do not hesitate to contact us at webservice@expressdata.co.th For immediate assistance, please call Webservice Support at 076-304090 Ext. 32. Facebook:: https://www.facebook.com/expressdata